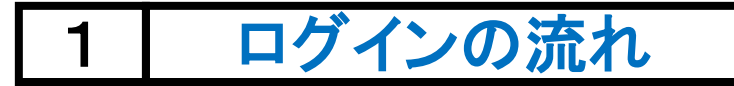

■準備するモノ

- 1. とよた健康ナビゲーターのご案内に 関するハガキ
- 2.以下、いずれかの端末
   ・パソコン(PC)
   ・スマートホン(スマホ)
   ・タブレット

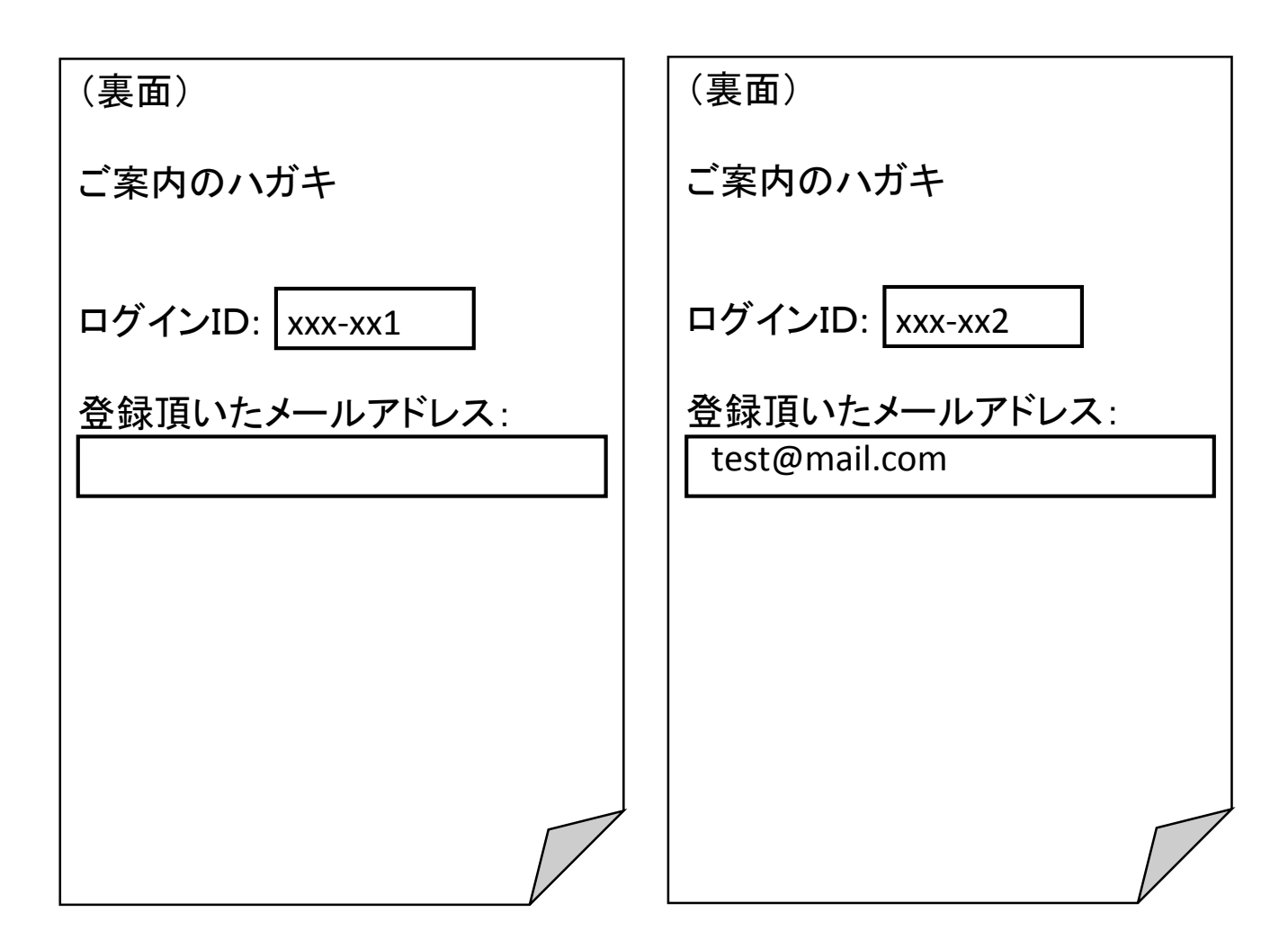

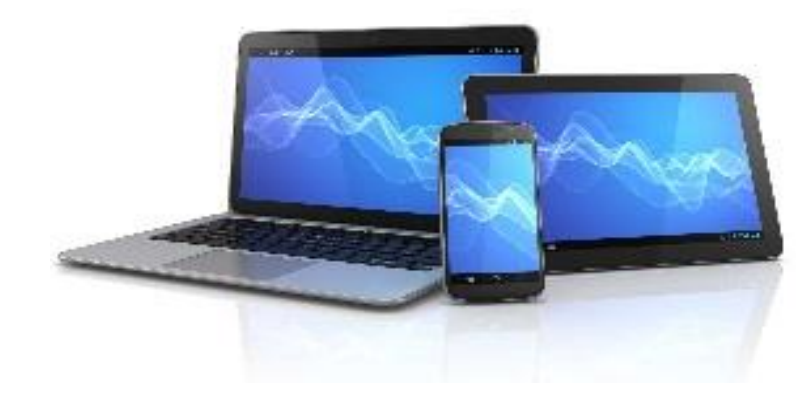

## 2 とよた健康ナビゲーターへの移動

ブラウザ(インターネット)を起動して、以下のアドレスを〇の場所に入力します。 そして、Enterキーでとよた健康ナビゲーター(インターネットのアドレス[住所])へ移動します。

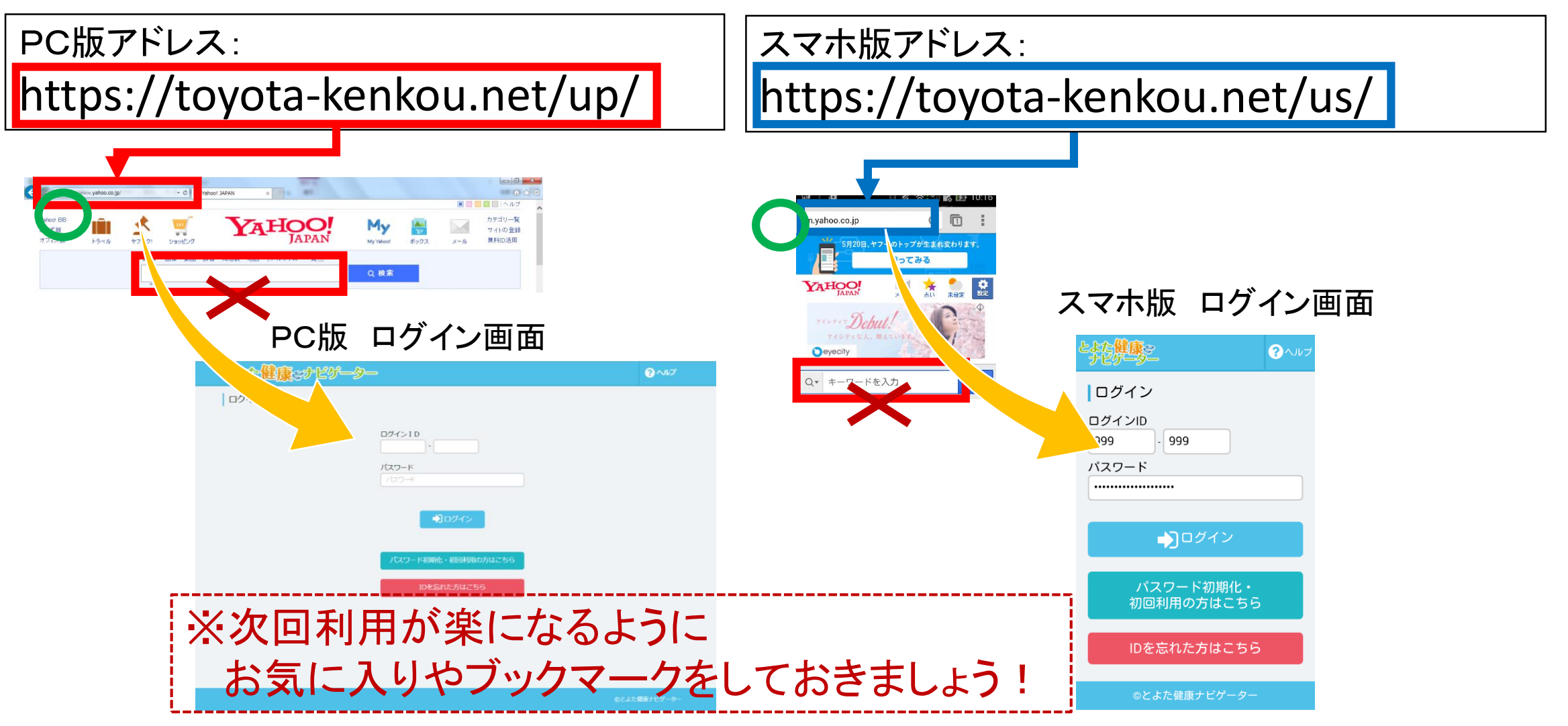

3 仮パスワードの取得(初回または、パスワード忘れ時のみ)

・ご案内のハガキにメールアドレスが記載されている場合

画面遷移

①ログイン画面 ⇒ ②「パスワード初期化・初回利用の方はこちら」ボタン押下

③パスワード初期化画面 ⇒ ④ログインID、メールアドレス入力 ⇒ ⑤「初期化」ボタン押下

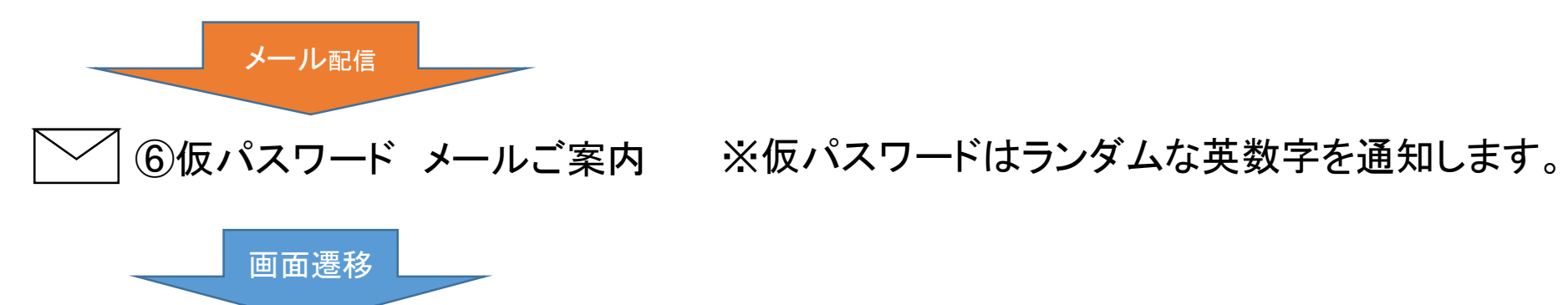

⑦ログイン画面 ⇒ ⑧ログインID、仮パスワード入力 ⇒ ⑨「ログイン」ボタン押下

※この手順3は初回または、パスワード忘れ時のみ行います。 それ以外はログインID、パスワードを入力し、「ログイン」ボタンでログインします。

## 3 <u>手順3の続き</u> ・ご案内のハガキにメールアドレスが記載されていない場合 ①ログイン画面 ⇒ ②「パスワード初期化・初回利用・・・・」ボタン押下

画面遷移

画面遷移

③パスワード初期化画面 ⇒ ④「メールアドレスが無い方はこちら」ボタン押下

## ⑤パスワード初期化(メールなし)画面 ⇒ ⑥ログインID、生年月日入力 ⇒ ⑦「初期化」ボタン押下 圖面遷移 ⑧仮パスワード 画面表示 圖面遷移

⑨ログイン画面 ⇒ ⑪ログインID、仮パスワード入力 ⇒ ⑪「ログイン」ボタン押下

※この手順3は初回または、パスワード忘れ時のみ行います。 それ以外はログインID、パスワードを入力し、「ログイン」ボタンでログインします。

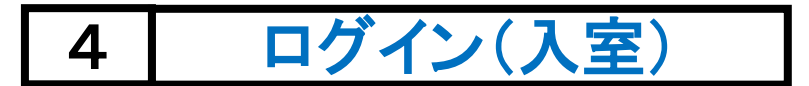

## とよた健康ナビゲーターにログイン(入室)すると、利用者TOP画面が表示されます。

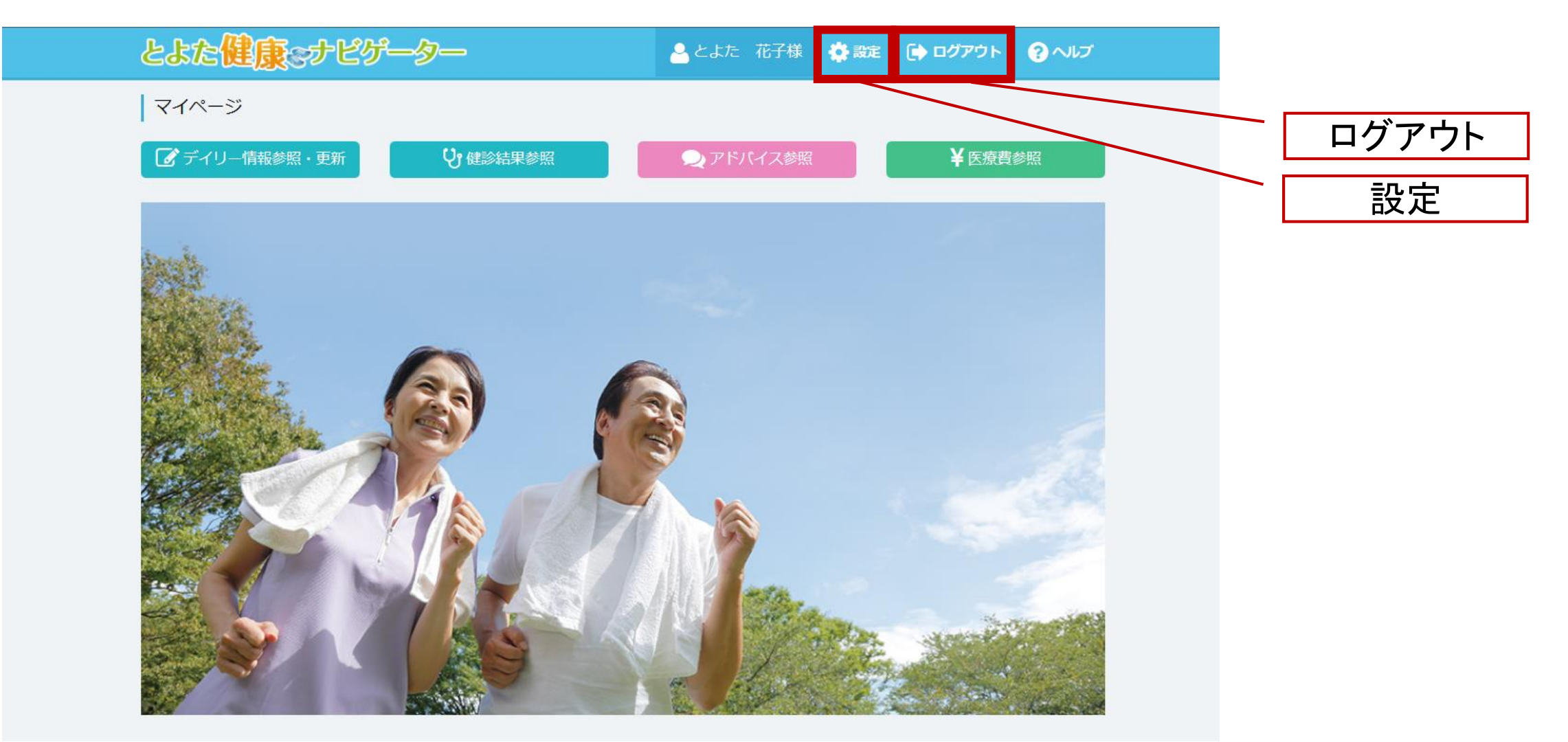

5 パスワード変更(初回や月1回変更)

仮パスワードはランダムな英数字で覚えにくいため、覚えやすいパスワードに変更します。

①画面右上の「設定」を押下します。

②以下の内容を入力します。

- ・パスワード
- ・パスワード(確認)
- ・目標歩数(1日当たりの歩数)
- ・目標体重

③登録ボタンを押下します。

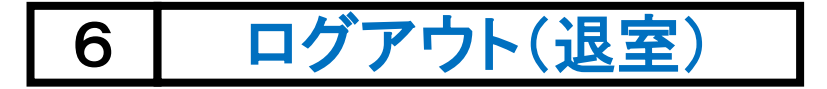

利用後、最後は必ず画面右上にある「ログアウト」でステムからログアウト(退室)します。

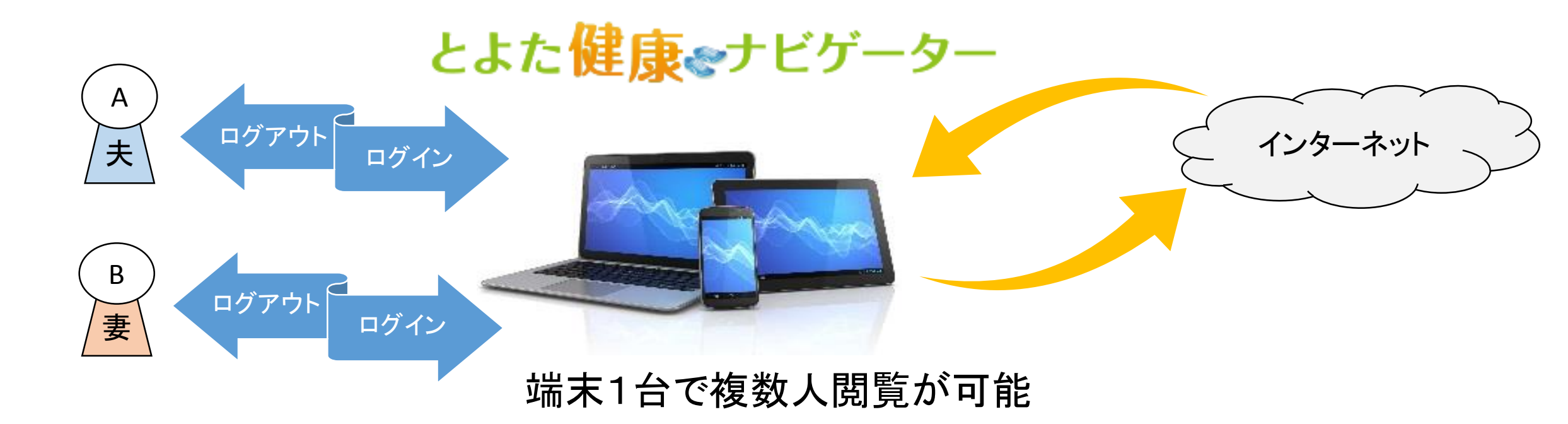